| IT                                      | Website |                                   |
|-----------------------------------------|---------|-----------------------------------|
| Benutzername oder Passwort<br>vergessen |         | Gemeinschaft<br>für Seefahrt e.V. |

## Bedienungsanleitung

Für das Anmelden im Mitgliederbereich der GfS-Website, wenn man das **Passwort oder den Benutzernamen vergessen** hat

Normales Anmelden an der Website:

1. Klicken auf "Meine GfS"

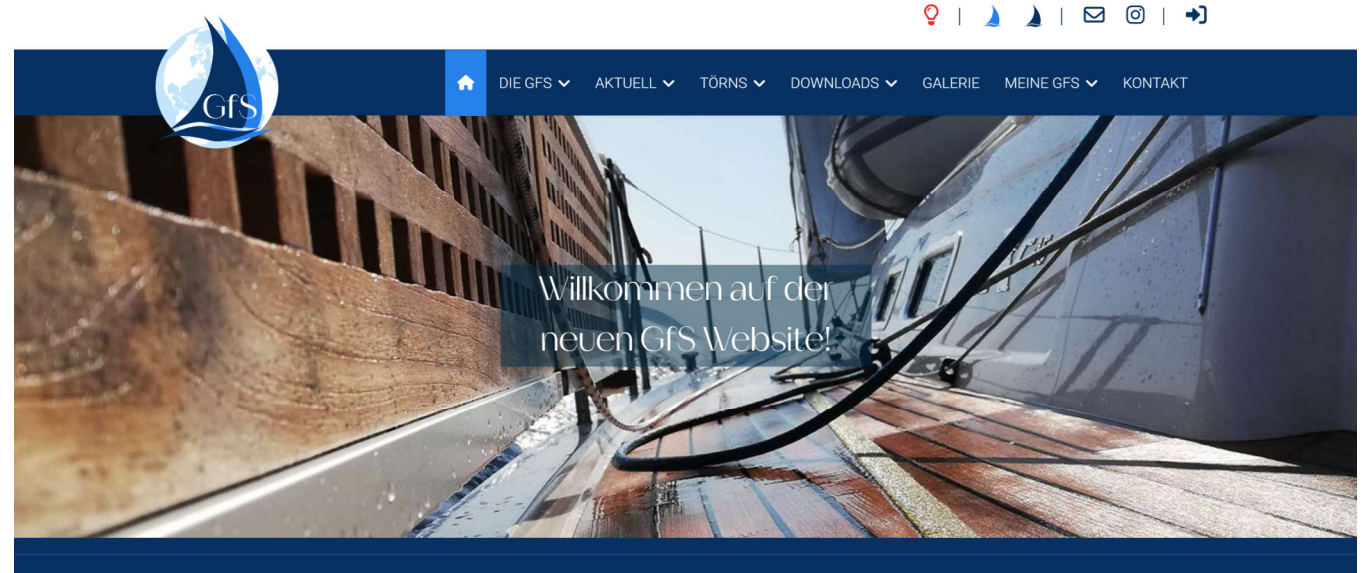

## Gemeinschaft für Seefahrt -

2. «Login» auswählen , Benutzername und darunter Dein Passwort eingeben und auf "Einloggen" klicken → dann bist Du drin !

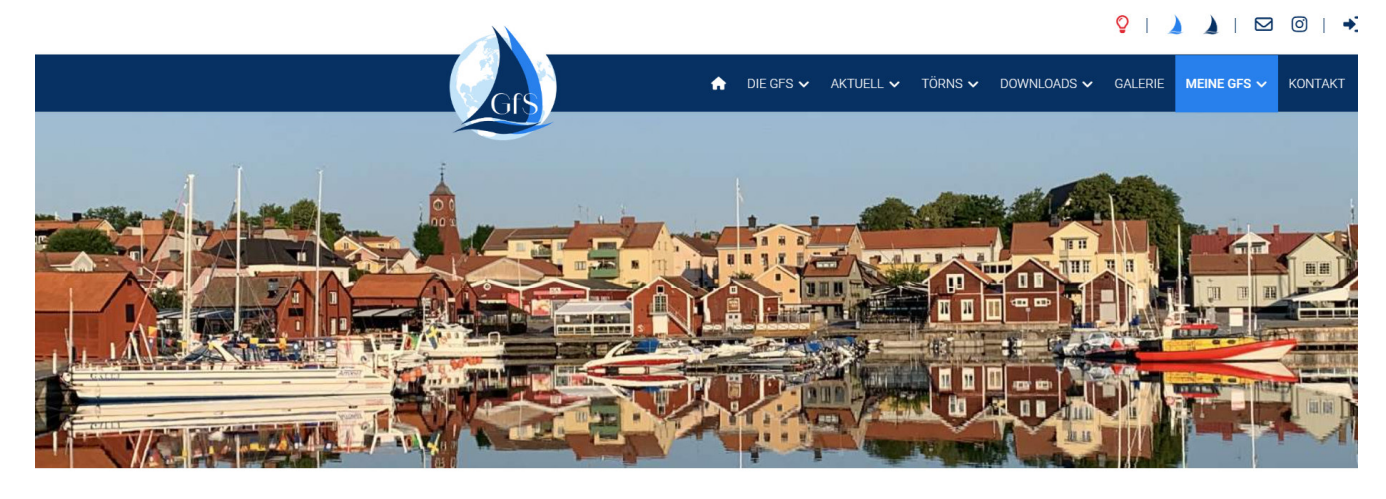

Meine GfS - Login

| Um in "Meine GfS" zu gelangen<br>ersten Mal anmelden möchte, n | , müssen Sie sic<br>nüssen Sie zuers | h anmelden. Falls Sie sich zum<br>t Ihr Benutzerkonto aktivieren. |
|----------------------------------------------------------------|--------------------------------------|-------------------------------------------------------------------|
| Benutzername                                                   |                                      | ĉ                                                                 |
| Passwort                                                       |                                      | ĉa                                                                |
| Automatisch einloggen                                          |                                      |                                                                   |
|                                                                | Einloggen                            |                                                                   |
| Zugangsdaten vergessen?                                        |                                      |                                                                   |
| >> N                                                           | och kein Mitgli                      | ed?                                                               |

| IT                                      | Website |                                   |
|-----------------------------------------|---------|-----------------------------------|
| Benutzername oder Passwort<br>vergessen |         | Gemeinschaft<br>für Seefahrt e.V. |

## Du hast Dein Passwort vergessen !

Dann

- 1. Unter "Login" auf den Link "Zugangsdaten vergessen?" klicken
- 2. Kästchen «Passwort vergessen» markieren
- 3. Deinen Benutzernamen eintragen und Deine email-Adresse (beides ist im Normalfall gleich, außer Du hast Dir einen anderen Benutzernamen gegeben)
- 4. Auf «Sende Passwort» klicken

|                                       | 💡   🎽 🗎   🖂 🞯   🌖                                                                                                    |
|---------------------------------------|----------------------------------------------------------------------------------------------------|
| Grs                                   | ↑ DIE GFS V AKTUELL V TÖRNS V DOWNLOADS V GALERIE MEINE GFS V KONTAKT                                                                                                    |
| Benutzernamen oder                    | Passwort vergessen?                                                                                                    |
| Ja, ich benötige meine Zugangsdaten   | 🗌 Benutzernamen vergessen 🔽 Passwort vergessen                                                                                                    |
|                                       | Wenn das <b>Passwort vergessen</b> wurde, aber der Benutzername bekannt ist, bitte diesen zusammen mit der E-Mail-Adresse eintragen.<br>Anschließend auf den Knopf Sende Passwort klicken, um binnen kurzer Zeit ein neues Passwort per E-Mail zu erhalten. Das Passwort wird<br>für den Zugang zu unserer Website benötigt. |
| Benutzername:                         | TestMitglied                                                                                                    |
| E-Mail Adresse:                       | testM@gmx.de 6                                                                                                    |
|                                       | Sende Passwort                                                                                                    |
|                                       | Powered by Community Builder                                                                                                    |
|                                       |                                                                                                    |
| Der Verein GfS Unser                  | e Partner                                                                                                    |
| News                                  |                                                                                                    |
| Vereinsziele soner für<br>Stammtische | e-Segler-verdana (SSVD)                                                                                                    |
| Skipperkarriere <b>Boo</b> f          | s - Service                                                                                                    |
| Gender-gerechte Sprache               | <u>jarop</u>                                                                                                    |
|                                       |                                                                                                    |
|                                       |                                                                                                    |
| 5. Dann siehst Du die Bestätigung unt | en rechts in der Website:                                                                                                    |
| 5. Dann siehst Du die Bestätigung unt | en rechts in der Website:                                                                                                    |

| A DIE GES ✓ AKTUELL ✓ TÖRNS ✓ DOWINLOADS ✓ GALERIE MEIN, YES ✓ KONTAKT  Con Con Con Con Con                                                    |
|----------------------------------------------------------------------------------------------------|
| (n<br>(n<br>(n)                                                                                                    |
| ි                                                                                                    |
|                                                                                                    |
|                                                                                                    |
| Der Verein GfS Unsere Partner                                                                                                    |
| Ferror     Bodenses-Seguer Verhand (BSVb)     Vac AV       Vereinstole     Sterninsche     Vac AV       Sterninsche     Sterninsche     Vac AV |
| Gender-genetite Strache                                                                                                    |
|                                                                                                    |
|                                                                                                    |
|                                                                                                    |
|                                                                                                    |
|                                                                                                    |
|                                                                                                    |
| Nexes Benutzer-Passort wurde an dese E-                                                                                                    |
| inae-datass generation<br>feestMicitaria (                                                                                                    |

| IT                                      | Website |                                   |
|-----------------------------------------|---------|-----------------------------------|
| Benutzername oder Passwort<br>vergessen |         | Gemeinschaft<br>für Seefahrt e.V. |

6. Nun erhältst Du eine email von der GfS mit folgendem Inhalt:

GfS HochseesegeIn - Neues Passwort für: test Mitglied

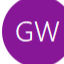

GfS Hochseesegeln Registrieren <webmaster@gfs-hochseesegen An testM@gmx.de

← Antworten ← Allen antworten → Weiterleiten  $\cdots$ Sa 02.03.2024 01:09

Dem Benutzerkonto testhw ist diese E-Mail-Adresse zugeordnet. Ein Webbenutzer von <u>http://.gfs-hochseesegeln.de</u> hat gerade ein neues Passwort angefordert.

Das neue Passwort ist: yCt73OTmboRv

Ist es nicht angefordert worden, besteht kein Grund zur Beunruhigung. Diese Mitteilung ist nur hier. Wenn dies ein Irrtum war, einfach mit diesem neuen Passwort einloggen und dann das ein eigenes Passwort wählen.

ZU BEACHTEN: Dies ist eine automatische E-Mail von GfS Hochseesegeln (<u>http://gfs-hochseesegeln.de</u>).

- 7. Jetzt wieder auf die Startseite gehen und unter «Meine GfS» im «Login» Benutzernamen und das neu generierte Passwort eingeben
- 8. Dann in «Meine GfS», «Profil bearbeiten» das Passwort wieder in Dein Wunsch-Passwort ändern.
- 9. aktiviere auch das Kästchen «Automatisch einloggen», damit Dein Web-Browser beim nächsten Anmelden das Passwort gleich automatisch einfügt !

| IT                                      | Website |                                   |
|-----------------------------------------|---------|-----------------------------------|
| Benutzername oder Passwort<br>vergessen |         | Gemeinschaft<br>für Seefahrt e.V. |

## Du hast Deinen Benutzernamen vergessen !

Dann

- 1. Unter "Login" auf den Link "Zugangsdaten vergessen?" klicken
- 2. Kästchen «Passwort vergessen» markieren
- 3. Deine email-Adresse eingeben (mit der Du bei der GfS angemeldet bist)
- 4. Auf «Sende Benutzernamen» klicken

|                                                                                               |                                                                                       |                                                                     |                          | <b>?</b>   <b>)</b> | )   🖂 🞯   🔿                   |
|-----------------------------------------------------------------------------------------------|---------------------------------------------------------------------------------------|---------------------------------------------------------------------|--------------------------|---------------------|-------------------------------|
| Gfs                                                                                           | ↑ DIE GFS ∨                                                                           | AKTUELL 🗸 TÖRNS 🗸                                                   | DOWNLOADS V              | GALERIE MEI         | NE GFS 🗸 KONTAKT              |
| Benutzernamen oder                                                                            | Passwort vergess                                                                      | en?                                                                 |                          |                     |                               |
| a, ich benötige meine Zugangsdaten                                                            | 🗹 Benutzernamen vergessen                                                             | Passwort vergessen                                                  |                          |                     |                               |
|                                                                                               | Falls der <b>Benutzername verg</b><br>der Benutzername wird zu de                     | <b>essen wurde</b> , bitte die E-Mail<br>r E-Mail-Adresse geschickt | -Adresse eintragen, dann | auf den Benutzerna  | men senden-Button klicken und |
| Mail Adresse:                                                                                 | testM@gmx.de                                                                          | e                                                                   |                          |                     |                               |
|                                                                                               | Sende Benutzernamen                                                                   |                                                                     |                          |                     |                               |
|                                                                                               |                                                                                       | Powered by Community Builde                                         | r                        |                     |                               |
|                                                                                               |                                                                                       |                                                                     |                          |                     |                               |
| er Verein GfS Unsere                                                                          | e Partner                                                                             |                                                                     |                          |                     |                               |
| lews Bodensee<br>ereinsziele Vetand de Deux                                                   | e-Segler-Verband (BSVb)<br>er, Osterreichischen und Schwazer Begelvereins am Bodersee | <b></b>                                                             |                          |                     |                               |
| tammtische<br>kipperkarriere                                                                  | s - Service                                                                           |                                                                     |                          |                     |                               |
| ender-gerechte Sprache                                                                        | T <u>akob</u>                                                                         |                                                                     |                          |                     |                               |
|                                                                                               | )                                                                                     |                                                                     |                          |                     |                               |
| 5. Dann siehst [                                                                              | Du die Bestätio                                                                       | auna unten i                                                        | rechts in de             | er Websi            | ite:                          |
|                                                                                               |                                                                                       | ¥                                                                   |                          | •J                  |                               |
|                                                                                               | ♠ DIE GFS ✓ AKTUELL ✓ TÖR                                                             | NS ✔ DOWNLOADS ✔ GALEF                                              | RIE MEIN JES 🗸 KONTAH    | ۲T                  |                               |
| GD                                                                                            |                                                                                       |                                                                     |                          | ên                  |                               |
|                                                                                               | +)                                                                                    |                                                                     |                          | Ĉ                   |                               |
|                                                                                               |                                                                                       |                                                                     |                          |                     |                               |
| Der Verein GfS Unsere Partn                                                                   | er                                                                                    |                                                                     |                          |                     |                               |
| Vereinsziele Badenseo-Segler-Vereinsziele Stammtische Skipperkarriere Badelse Kommunikationer |                                                                                       |                                                                     |                          |                     |                               |
| Gender-gerechte Sprache                                                                       | <u>_6</u>                                                                             |                                                                     |                          |                     |                               |
|                                                                                               |                                                                                       |                                                                     |                          |                     |                               |
|                                                                                               |                                                                                       |                                                                     |                          | _ \                 |                               |
|                                                                                               |                                                                                       |                                                                     |                          |                     |                               |
|                                                                                               |                                                                                       |                                                                     |                          |                     |                               |
|                                                                                               |                                                                                       |                                                                     |                          |                     |                               |
|                                                                                               |                                                                                       |                                                                     |                          |                     |                               |
|                                                                                               |                                                                                       |                                                                     |                          |                     | Par Ban spannen under an de   |

| IT                                      | Website |                                   |
|-----------------------------------------|---------|-----------------------------------|
| Benutzername oder Passwort<br>vergessen |         | Gemeinschaft<br>für Seefahrt e.V. |

≪ Allen antworten

•••

Sa 02.03.2024 01:31

→ Weiterleiten

6. Nun erhältst Du eine email von der GfS mit folgendem Inhalt:

GfS Hochseesegeln - Benutzernamen zusenden für testM@gmx.de

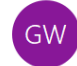

GfS Hochseesegeln Registrieren <webmaster@gfs-hochseesegeln Antworten

Hallo,

Eine Erinnerung für den Benutzernamen des Kontos GfS Hochseesegeln wurde angefordert.

Der Benutzername ist: TestMitglied

Zum Einloggen auf den folgenden Link klicken: <u>http://gfs-hochseesegeln.de</u>

Danke.

ZU BEACHTEN: Dies ist eine automatische E-Mail von GfS Hochseesegeln (<u>http://gfs-hochseesegeln.de</u>)

7. Jetzt wieder auf die Startseite gehen und unter «Meine GfS» im «Login» Benutzernamen und Passwort eingeben.

Weitere Fragen / Unklarheiten ? Mail an <u>webmaster@gfs-hochseesegeln.com</u>

| IT                                      | Website |                                   |
|-----------------------------------------|---------|-----------------------------------|
| Benutzername oder Passwort<br>vergessen |         | Gemeinschaft<br>für Seefahrt e.V. |